## 校外通过 CARSI 方式访问 Emerald

1. 打开 Emerald 首页 <u>https://www.emerald.com/insight/</u>, 点击"Login"

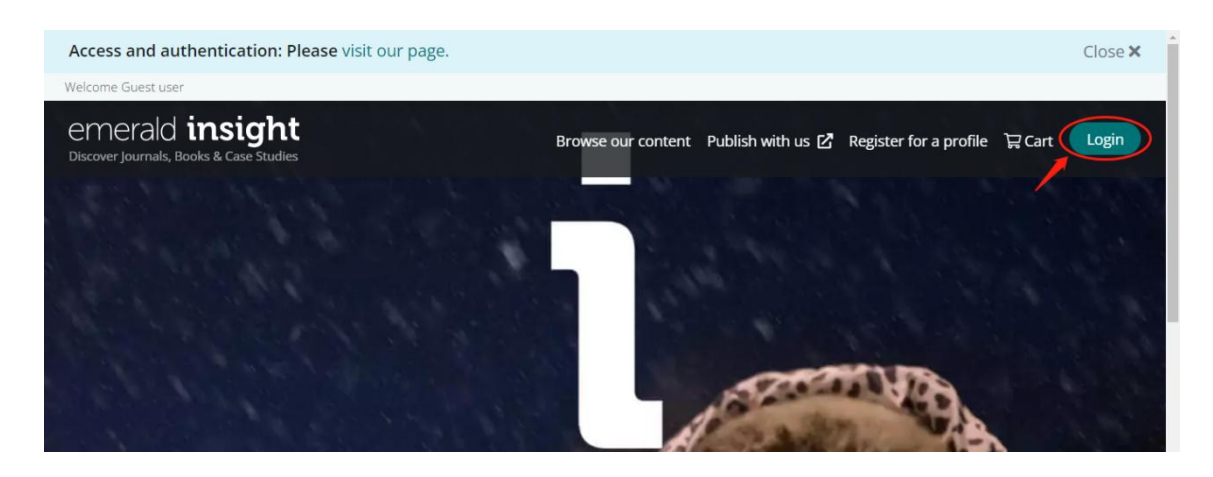

2. 在打开的网页中点击 "Access through your institution"

## emerald insight

| Access through your institution                                        |  |  |  |
|------------------------------------------------------------------------|--|--|--|
| Please select the button below to access via your institutional login. |  |  |  |
| Access through your institution                                        |  |  |  |
| Login to your profile                                                  |  |  |  |
| Please select the button below to login with your profile details      |  |  |  |
| Cogin to your profile Login with registered email                      |  |  |  |
| No profile? Register here                                              |  |  |  |

3.输入学校英文名称"Shanghai Maritime University",点击下方匹配的记录 转到学校统一身份认证界面

## **Find Your Institution**

 Your university, organization or company

 Shanghai Marttime University

 Examples: Science Institute, Leeguniedu, UCLA

 Searching for institutions...

 Remember my institution with **â** SeamlessAccess | Learn More

 X The institution you select will be saved in the browser local storage of this device and will be made available to this and other sites that use SeamlessAccess. You may clear your browser local storage at any time.

 No login, email or personal information is stored.

 Additional Privacy Information

 Shanghai Maritime University.

4. 在学校统一认证界面中输入学工号、密码、验证码后点击登录(若已登录此步 会自动省略),登录成功后在"Our Identity Provider"网页点击"同意"

|                                               | Our Identity Prov<br>(replace this placeholder wi<br>organizational logo / lab<br>Emerald Insight of Emerald Publishir<br>道語音由以下聽答何如禮時:<br>Emerald publishes over 300 journals, r | rider<br>th your<br>ing Limited<br>more than 2,500 books and over 1,500 case studies |  |
|-----------------------------------------------|----------------------------------------------------------------------------------------------------|--------------------------------------------------------------------------------------|--|
| 将向服务机构提供如下信息:                                 |                                                                                                    |                                                                                      |  |
|                                               | cn                                                                                                    |                                                                                      |  |
|                                               | domainName                                                                                                    | shmtu.edu.cn                                                                         |  |
|                                               | eduPersonScopedAffiliation                                                                                                    | faculty@shmtu.edu.cn                                                                 |  |
| ₩ 统一与 价 i k i l ·                             | typeOf                                                                                                    | teacher                                                                              |  |
| [ *Id·                                        | 如果您继续,上述信息将与服务共享。您是                                                                                                    | 否同意在每次访问时向服务发布这些信息?                                                                  |  |
|                                               | 请选择信息释放明限:                                                                                                    |                                                                                      |  |
| 密码: 🔍                                         | <ul> <li>在下次登录时再询问我</li> <li>我同意本次发送的信息。</li> </ul>                                                                                                    |                                                                                      |  |
|                                               |                                                                                                    |                                                                                      |  |
| 右侧算式计算结果数字:* 8/成3等于                           | ● 4月間+目/+1/207/な+日+1-4-1/回目++-+                                                                                                    |                                                                                      |  |
|                                               |                                                                                                    | 寺间(····································                                              |  |
|                                               | • 我同意以后自动将相同的信息发送                                                                                                    | 给这个服务机构。                                                                             |  |
| 豆菜                                            | ○ 不要再询问我                                                                                                    |                                                                                      |  |
|                                               | • 我同意将我的全部信息释放给所有                                                                                                    | 服务机构.                                                                                |  |
| <b>雷</b> 语家码                                  |                                                                                                    |                                                                                      |  |
|                                               | 运行以在 <u>复来</u> 处工的复数储中储时撤销比3                                                                                                    | ×H.                                                                                  |  |
| 出于安全考虑,一旦您访问过那些需要您提供凭证信息的应用时,请操作完成之后通出并关闭浏览器。 | 拒绝                                                                                                    | 同意                                                                                   |  |

## 5. 稍后返回 Emerald 首页即可在校外使用

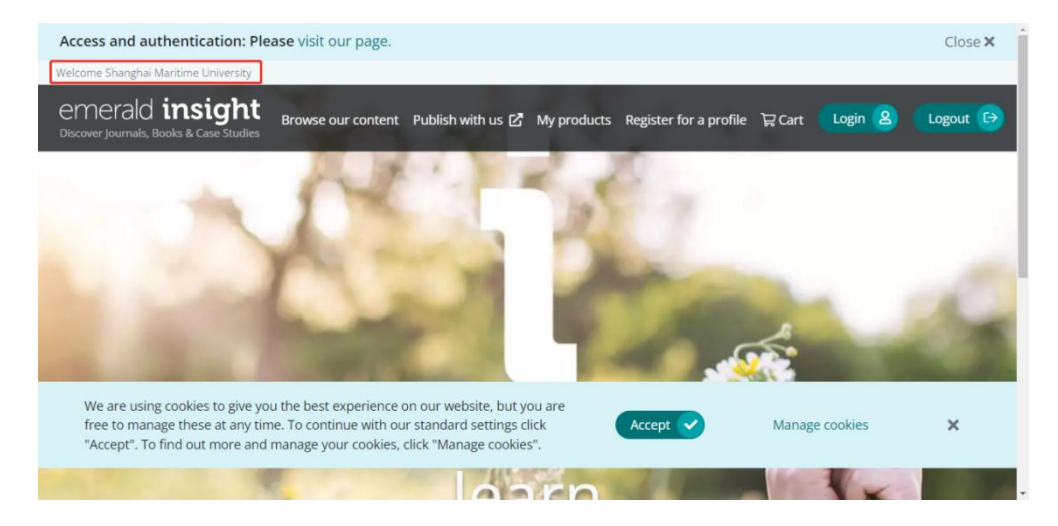

最后更新日期: 2024 年 3 月 26 日